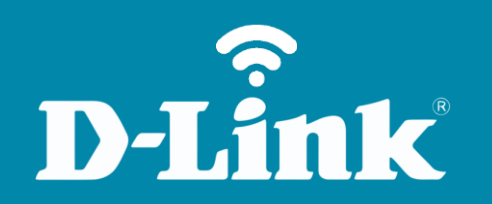

Filtro de MAC Address DIR-600

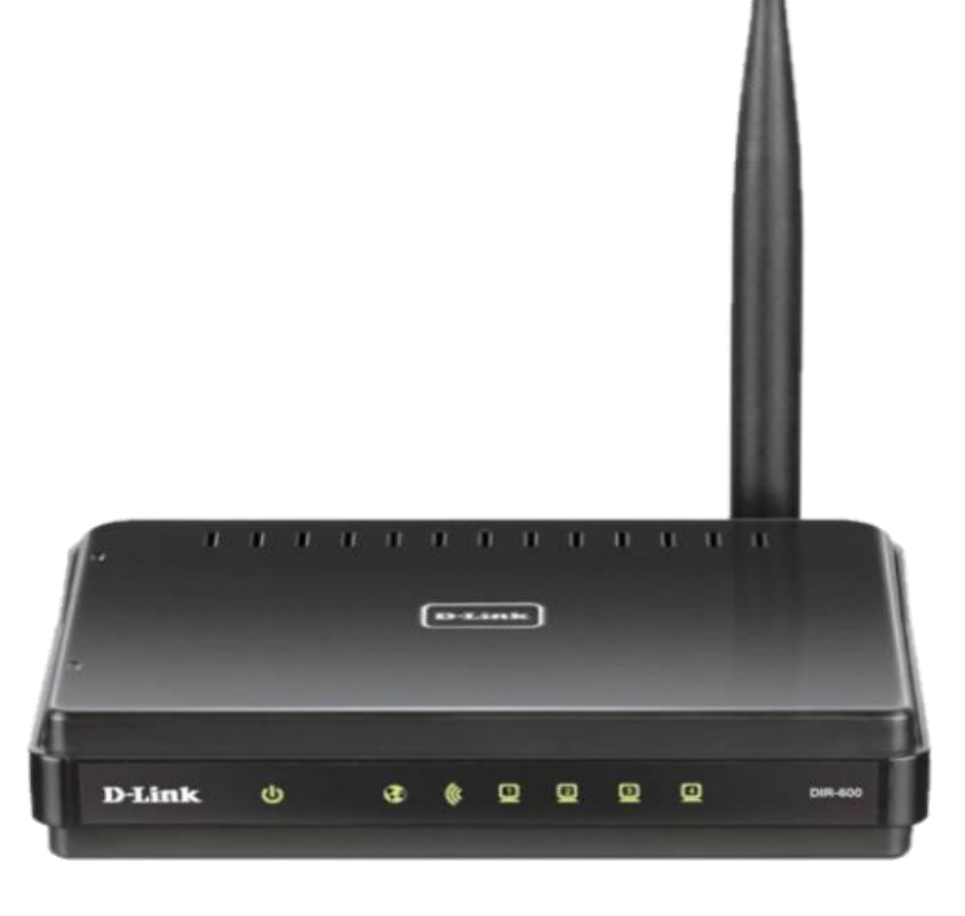

**DIR-600** 

## Procedimentos para configuração do Filtro de MAC Address

1- Para realizar o procedimento de configuração do Filtro de MAC Address você deve estar conectado via cabo Ethernet à porta LAN do DIR-600 e este deve estar ligado a energia.

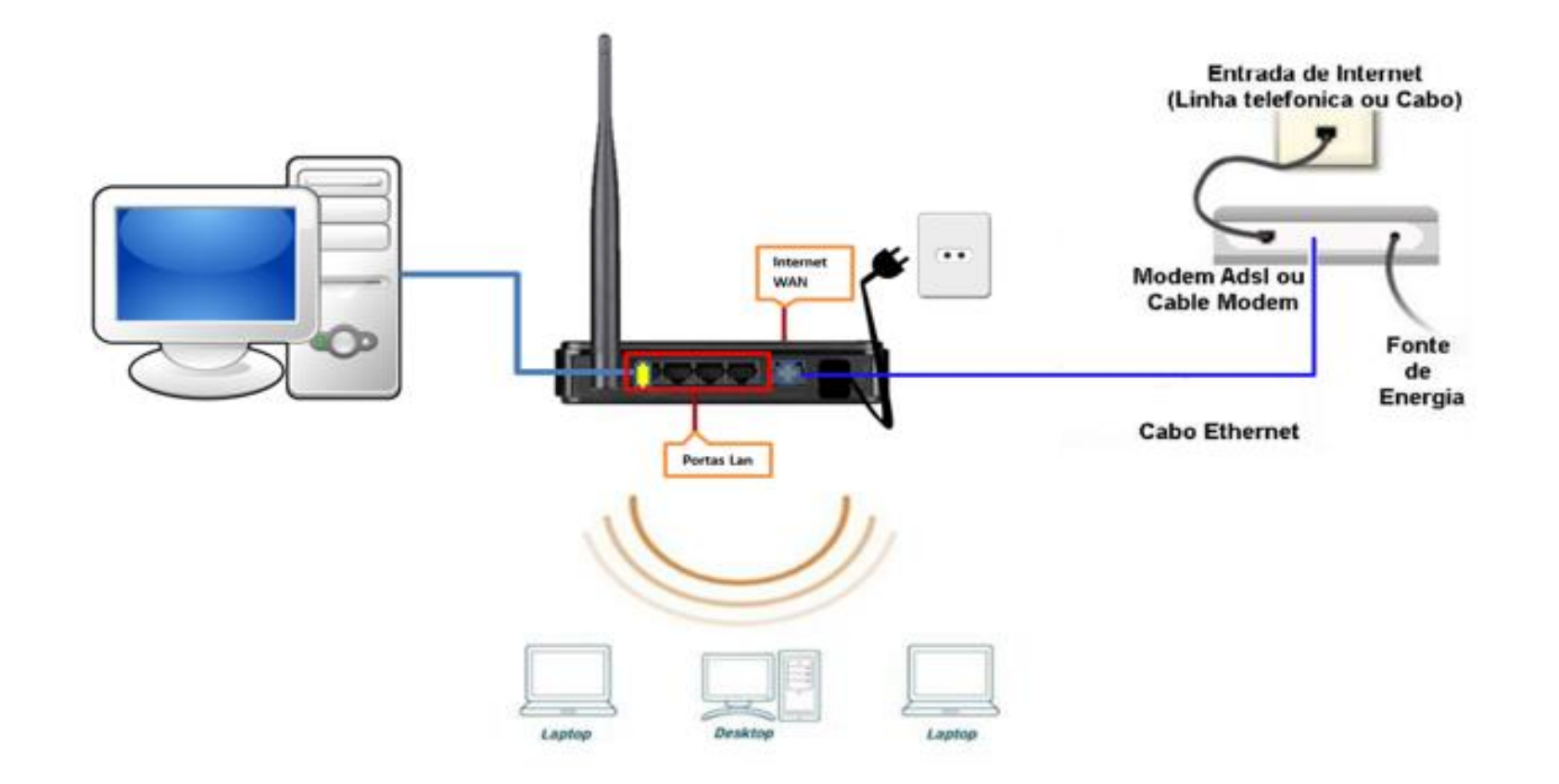

Obs.: Para realizar estes procedimentos não é necessário estar conectado à internet.

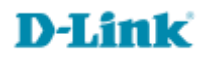

2- Para acessar a página de configuração abra o navegador de internet, digite na barra de endereços <u>http://192.168.0.1</u> e tecle **Enter**.

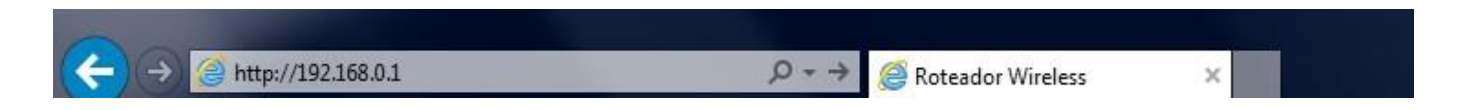

Será apresentada a tela de autenticação para acesso a página de configuração.

| LOGIN                 |                                                           |                                  |  |
|-----------------------|-----------------------------------------------------------|----------------------------------|--|
| Log in to the router: |                                                           |                                  |  |
|                       | User Name admin                                           |                                  |  |
|                       | Password                                                  |                                  |  |
|                       | Enter the correct password<br>type the characters you see | above and then<br>in the picture |  |
|                       | below. HTDMF                                              |                                  |  |
|                       | HTOME                                                     | Regenerate                       |  |
|                       | Log In                                                    |                                  |  |
|                       |                                                           |                                  |  |

O usuário e senha padrão do equipamento são:

Nome de Usuário: Admin Senha: (deixe em branco) Confirme os caracteres no campo Below

Clique em **Login**.

3- Antes de iniciar a configuração de **MAC Filter** e caso você deseje que as regras que forem criadas funcionem em horários específicos é necessário que seja configurado o Time (Horário) do equipamento. Caso queira criar regras para que funcionem "sempre" pule para o passo 5. Clique em **Setup** na parte superior e **Time and Date** ao lado esquerdo da página de configuração. Existem duas maneiras de configurar o horário do DIR-600

| Product Page : DIR-6                                                                           | 500                                                                                                    |                                                                                                    |                                                                                                    | Hardware Version : B1                                                | Firmware Version : 2.00                                                                                                    |
|------------------------------------------------------------------------------------------------|----------------------------------------------------------------------------------------------------|----------------------------------------------------------------------------------------------------|----------------------------------------------------------------------------------------------------|----------------------------------------------------------------------|----------------------------------------------------------------------------------------------------|
| D-Lin                                                                                          | <b>lk</b>                                                                                                    |                                                                                                    |                                                                                                    |                                                                      | =                                                                                                    |
| DIR-600 //                                                                                     | SETUP 1                                                                                                    | ADVANCED                                                                                                    | MAINTENANCE                                                                                                    | STATUS                                                               | HELP                                                                                                    |
| Internet Setup<br>Wireless Setup<br>LAN Setup<br>Time and Date 2<br>Parental Control<br>Logout | TIME AND DATE         The Time and Date Content time on the interand set the NTP (Network adjust the time when network adjust the time when network adjust the time when network adjust the time when network adjust the time when network adjust the time when network adjust the time and the time adjust the time adjust the time | iguration option allows y<br>mal system clock. From i<br>rk Time Protocol) Serve<br>eded<br>on't Save Settings<br>NFIGURATION<br>me : 01/01/2000 04:2<br>e : (GMT-03:00) Brasilia<br>g : Sync. y<br>ND DATE CONFIGUE<br>ronize with D-Link's Inte<br>Used : ntp1.dlink.com<br>DATE MANUALLY<br>Month Jan<br>Minute o<br>on't Save Settings | ou to configure, update,<br>this section you can set th<br>r. Daylight Saving can also<br>P9:16<br>P9:16<br>CATION<br>The server<br>Day<br>Day<br>Second | and maintain the<br>le time zone you are in<br>be configured to<br>3 | Helpful Hints<br>• Either enter the time<br>menually by closing the<br>Sector of the sector of the sector<br>time Settings button, or<br>use the Automatic Time<br>Configuration option to<br>have your router<br>synchronize with a time<br>server on the Internet. |

Em Time and Date Configuration, a opção de **Time Zone** selecione a opção que faz referência ao Brasil neste exemplo **(GMT-03:00) Brasília**, deixe selecionada a opção **Automatically synchronize D-Link's Internet time server** e clique no botão **Update Now** e o roteador irá sincronizar com o servidor da D-Link automaticamente, agora basta clicar no botão **Save Settings**.

Obs: para esta opção funcionar é necessário que já esteja configurado o acesso à internet do DIR-600.

4- Ou você pode fazer manualmente, neste caso não precisa de acesso à internet.

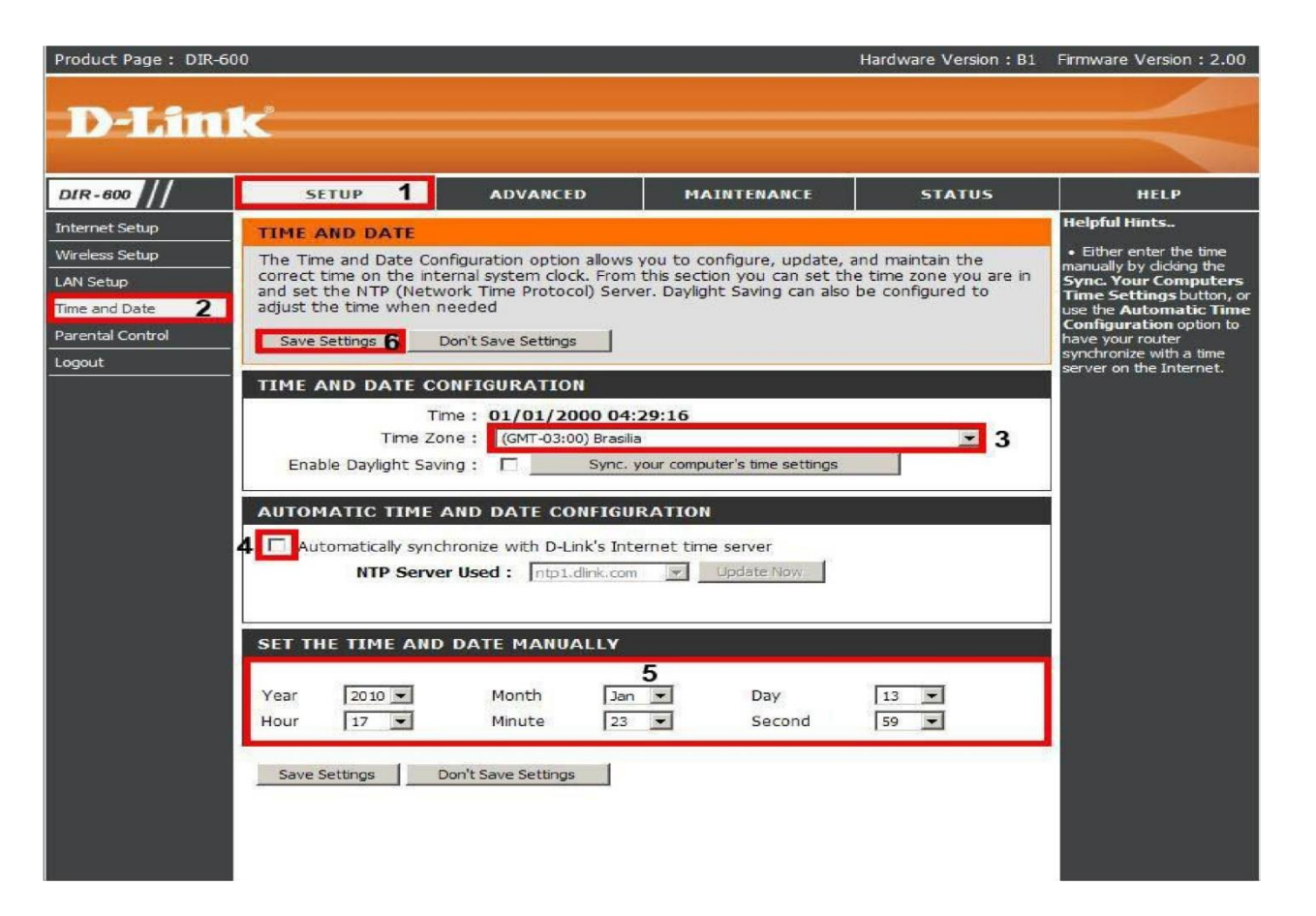

Em Time and Date Configuration, a opção de **Time Zone** selecione a opção que faz referência ao Brasil neste exemplo **(GMT-03:00) Brasília**, deixe desmarcada a opção **Automatically synchronize D-Link's Internet time server**, em Set **The Time And Date Manually** insira manualmente **ano**, **mês**, **dia**, **hora**, **minuto** e **segundo**, agora basta clicar no botão **Save Settings**. Obs. Ao clicar no botão **Sync. your computer's time settings** o roteador incorpora o horário do relógio de seu computador e a opção **Enable Daylight Saving** deve ser habilitada se sua região estiver sobre horário de verão.

#### Acesse • www.dlink.com.br

5- Clique na guia **Advanced** na parte superior e **MAC Filter** ao lado esquerdo da página de configuração.

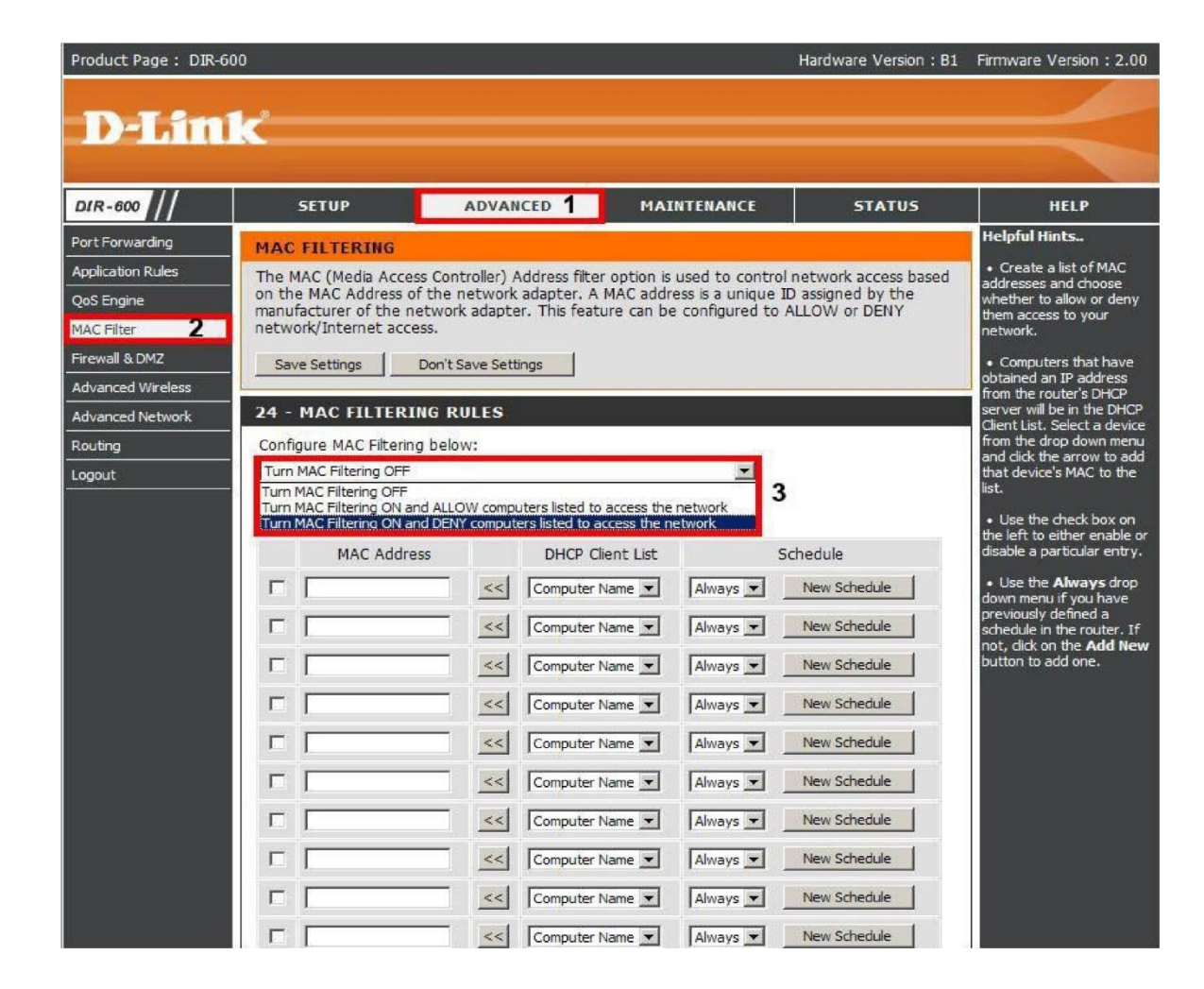

### 6- Em Configure MAC Filtering below você seleciona a ação da regra:

#### Turn MAC Filtering OFF: Desabilita a função das regras

Turn MAC Filtering ON and ALLOW Computers listed to access the network: Todos os computadores serão bloqueados e serão liberados apenas aqueles que você criar a regra, neste caso 24 regras no máximo que o equipamento suporta. Turn MAC Filtering ON and DENY Computers listed to access the network: Todos os computadores serão liberados e serão bloqueados apenas aqueles que você criar a regra, neste caso 24 regras no máximo que o equipamento suporta.

Como exemplo criaremos uma regra para bloquear um computador da rede, em **Configure MAC Filtering below**: selecione **Turn MAC Filtering ON and DENY Computers listed to access the network**, clique na seta em **DHCP Client** 

| Product Page : DIR-6                 | 00                                                               |                                                    |                                                      | Hardware Version : B1   | Firmware Version : 2.00                                                                                                    |
|--------------------------------------|------------------------------------------------------------------|----------------------------------------------------|------------------------------------------------------|-------------------------|----------------------------------------------------------------------------------------------------|
| D-Lin                                | k                                                                |                                                    |                                                      |                         | $\prec$                                                                                                    |
| DIR-600                              | SETUP                                                            | ADVANCED 1                                         | MAINTENANCE                                          | STATUS                  | HELP                                                                                                    |
| Port Forwarding<br>Application Rules | MAC FILTERING<br>The MAC (Media Access of the MAC Address of the | Controller) Address filte<br>he network adapter. A | r option is used to contr<br>MAC address is a unique | ol network access based | Helpful Hints<br>• Create a list of MAC<br>addresses and choose                                                                                |
| Qos Engine<br>MAC Filter 2           | manufacturer of the net<br>network/Internet access               | work adapter. This feat                            | ure can be configured to                             | ALLOW or DENY           | them access to your<br>network.                                                                                                    |
| Advanced Wireless                    | Save Settings Do                                                 | on't Save Settings                                 |                                                      |                         | <ul> <li>Computers that have<br/>obtained an IP address<br/>from the router's DHCP<br/>server will be in the DHCP</li> </ul>                   |
| Advanced Network Routing             | Configure MAC Filtering b                                        | Delow:<br>DENY computers listed to a               | access the network                                   |                         | Client List. Select a device<br>from the drop down menu<br>and click the arrow to add<br>that device's MAC to the                              |
|                                      | Remaining number of rule<br>MAC Address                          | es that can be created:<br>DHCP C                  | 24<br>lient List                                     | Schedule                | list.<br>• Use the check box on<br>the left to either enable or<br>disable a particular entry.                                                 |
|                                      |                                                                  | Computer<br>Computer<br>lab-est02                  | Name 3 Always 1                                      | New Schedule            | • Use the <b>Always</b> drop<br>down menu if you have<br>previously defined a<br>schedule in the router. If<br>not, dick on the <b>Add New</b> |

List e você verá o nome de todos os computadores da rede que estão conectados no DIR- 600 neste exemplo ele lista o computador com o nome de **lab-est02**.

7- Agora clique no botão com as setas para esquerda << e o campo MAC Address será preenchido com o MAC</li>
 Address do computador, selecione o check box e clique em Save Settings para salvar as configurações.
 Caso deseje configurar determinados dias e/ou horários para que as regras vigorem siga o passo 8 antes de clicar em
 Save Settings.

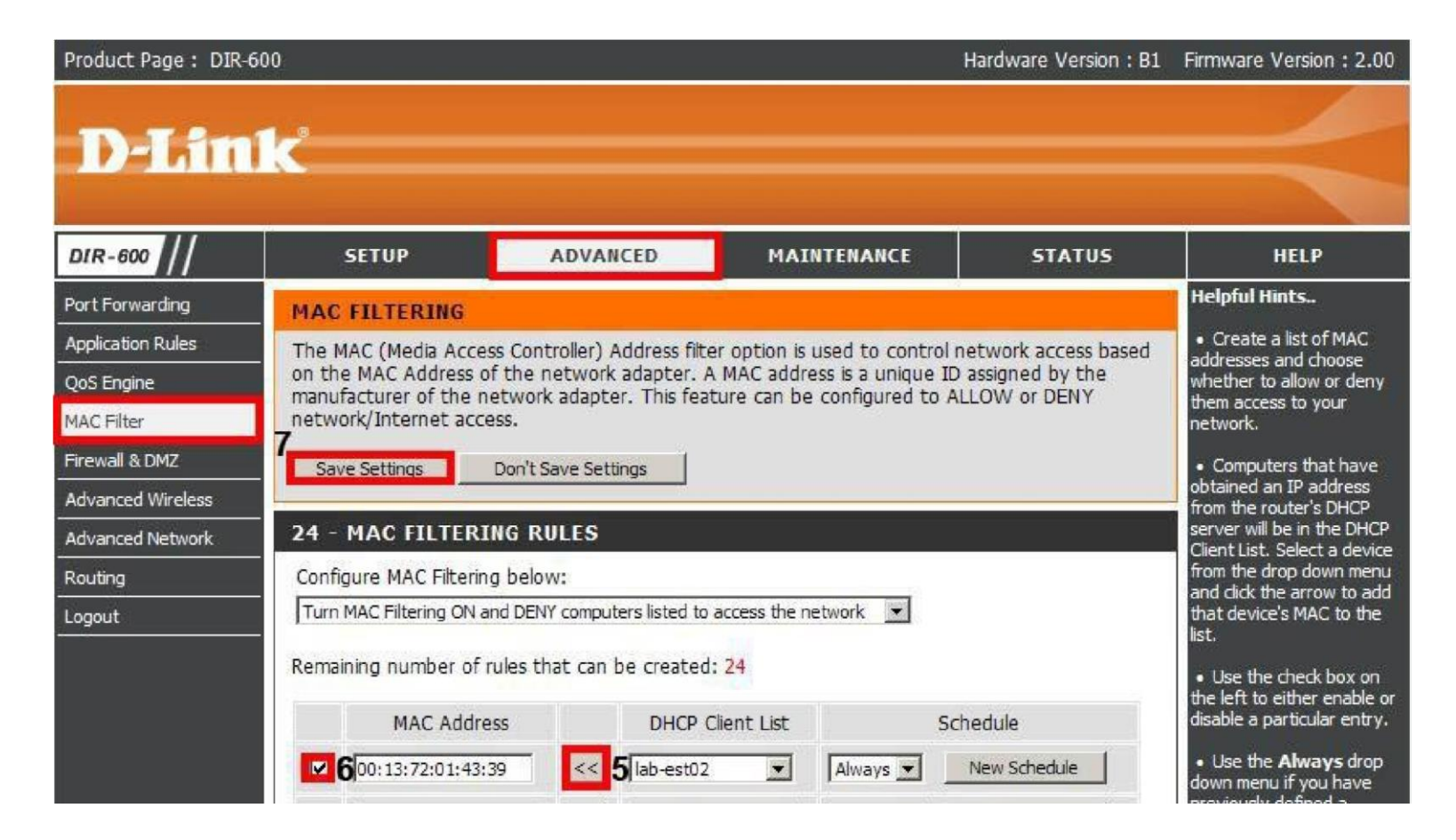

#### 8- Clique sobre New Schedule.

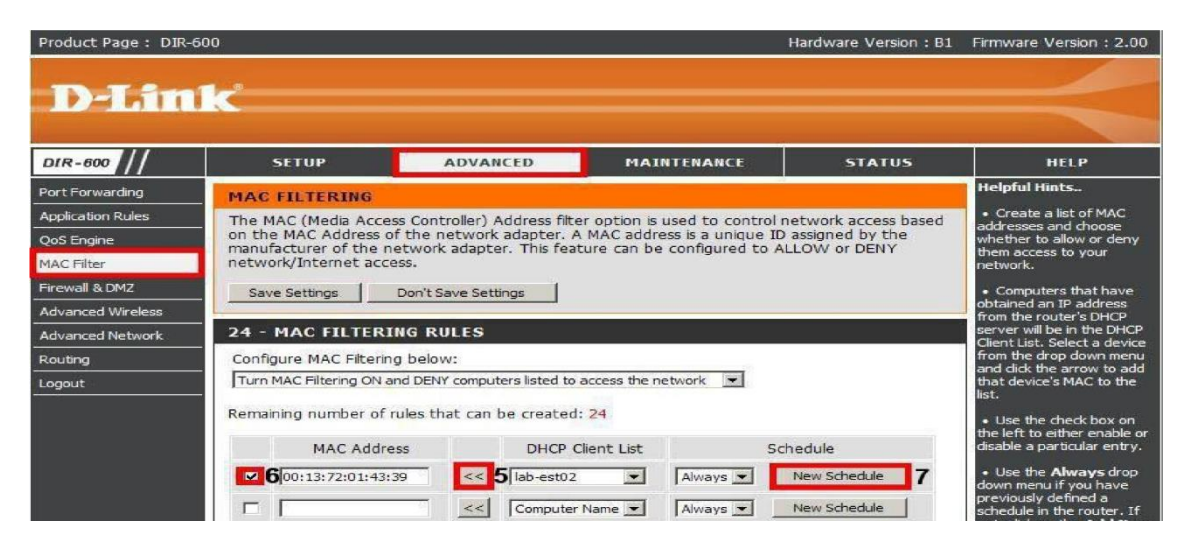

| DIR-800 //            | SETUP                                                                      | ADVANCED                                                      | MAINTENANCE                                                              | STATUS               | HELP                                                                                                    |
|-----------------------|----------------------------------------------------------------------------|---------------------------------------------------------------|--------------------------------------------------------------------------|----------------------|----------------------------------------------------------------------------------------------------|
| Device Administration | SCHEDULES                                                                  |                                                               |                                                                          |                      | Helpful Hints                                                                                                    |
| Save and Restore      | The Schedule configur<br>Rules" and "Parental Co<br>Save Settings <b>6</b> | ation option is used to ma<br>ontrol".<br>Don't Save Settings | mage schedule rules for "M/                                              | AC Filter", "Firewal | <ul> <li>Schedules are used w<br/>a number of other featur<br/>to define when those<br/>features are in effect.</li> <li>Give each schedule a<br/>name that is meaningful</li> </ul> |
| Schedules             | 10 - ADD SCHEDU                                                            |                                                               | - 1                                                                      |                      | you. For example, a<br>schedule for Monday                                                                                                    |
| .og Settings          | Nam                                                                        | ie:                                                           | 1                                                                        |                      | 3:00pm to 9:00pm, might be called "After School"                                                                                                    |
| .ogout                | Day(s                                                                      | s): CAll Week C Sele                                          |                                                                          |                      | Click Save to add a                                                                                                    |
|                       | All Day - 24 b                                                             |                                                               | Tue I wed I Thu I                                                        | Fri L Sat 3          | completed schedule to the                                                                                                    |
|                       | Start Tim                                                                  |                                                               | (hour:minute 12 hour)                                                    | time                 | Click Edit icon to char                                                                                                    |
|                       | End Tim                                                                    | e: 00 ▼ : 00 AM                                               | <ul> <li>(hour:minute, 12 hour</li> <li>(hour:minute, 12 hour</li> </ul> | time) 5              | an existing schedule.                                                                                                    |
|                       |                                                                            |                                                               |                                                                          |                      | <ul> <li>Click Delete icon to<br/>permanently delete a</li> </ul>                                                                                                    |
|                       | SCHEDULE RULES                                                             | LIST                                                          |                                                                          |                      | schedule.                                                                                                    |
|                       | Name                                                                       | Dar                                                           | y(s) Time                                                                | e Frame              |                                                                                                    |
|                       | teste                                                                      | All V                                                         | Veek 01:00                                                               | ~ 23:59              |                                                                                                    |
| -                     |                                                                            | 7                                                             | ,                                                                        |                      |                                                                                                    |
|                       |                                                                            |                                                               |                                                                          |                      |                                                                                                    |

É neste local que você deve configurar os dias e/ou horários em que a regra deve vigorar. Seguindo as seguintes instruções.

**Passo 1** Neste campo deve ser colocado um nome para a regra.

**Passo 2** Neste campo você tem duas opções selecionar **All Week** (semana inteira), ou **Select Days** (selecionando está opção você deve configurar em quais dias a regra deve vigorar).

Passo 3 Neste campo você deve selecionar quais os dias em que a regra deve vigorar (Sun = Domingo, Mon = Segunda-feira, Tue = Terça-feira, Wed = Quarta-feira, Thu = Quinta-feira, Fri = Sexta-feira e Sat = Sábado).

Passo 4 Este campo só fica disponível caso tenha sido selecionada a opção Select Days 4- Marcando este campo a regra ficará em vigor durante as 24 horas dos dias selecionados.

**Passo 5** Neste campo você deve selecionar a hora de início e de fim que a regra deve ficar em vigor.

- Passo 6 Este campo só fica disponível caso não tenha sido selecionada a opção All Day 24 hrs.
- Passo 7 Clique em Save Settings.
- **Passo 8** Neste campo ficarão as regras salvas

Suporte Técnico www.dlink.com.br/suporte